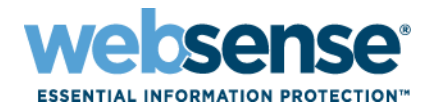

# MAC Endpoint Technical Overview

# Overview

Websense® MAC Web Endpoint is designed to provide a seamless experience to end users for authenticating and directing traffic to the Websense Cloud Security infrastructure. The endpoint is available for Cloud Web Security customers, and has native support Intel-based MACs running OS X 10.6 or higher. It has been designed to consume minimal CPU, memory, and disk resources.

# System Requirements

## Browsers

Fully supported browsers (please note that we will not be supporting Web Installation for the MAC OS X version of the endpoint).

- Safari 5.1 or higher
- Firefox 8.0 or higher
- Google Chrome 15 or higher

## **Operating systems**

- MAC OS X v10.6
- MAC OS X v10.7

## Footprint

- Installer: <2MB
- Hard disk space required: <10MB
- Memory usage: <2MB

## **Required network rules**

In addition to the subnet access already required to access the Websense Cloud Security service, ports 80, 443, and 8080-8082 must be allowed to these subnets for the endpoint to be installed via the Web installation mechanism.

| CIDR            | Range                         | Subnet       | Mask          |
|-----------------|-------------------------------|--------------|---------------|
| 85.115.32.0/19  | 85.115.32.0 - 85.115.63.255   | 85.115.32.0  | 255.255.224.0 |
| 86.111.216.0/23 | 86.111.216.0 - 86.111.217.255 | 86.111.216.0 | 255.255.254.0 |
| 116.50.56.0/21  | 116.50.56.0 - 116.50.63.255   | 116.50.56.0  | 255.255.248.0 |
| 208.87.232.0/21 | 208.87.232.0 - 208.87.239.255 | 208.87.232.0 | 255.255.248.0 |
| 86.111.220.0/22 | 86.111.220.0 - 86.111.223.255 | 86.111.220.0 | 255.255.252.0 |

© 2012 Websense, Inc. All rights reserved. Websense is a registered trademark of Websense, Inc. in the United States and/or other countries. Websense has numerous other registered and unregistered trademarks in the United States and internationally. All other trademarks are the property of their respective owners.

| CIDR           | Range                       | Subnet      | Mask          |
|----------------|-----------------------------|-------------|---------------|
| 103.1.196.0/22 | 103.1.196.0 - 103.1.199.255 | 103.1.196.0 | 255.255.252.0 |
| 177.39.96.0/22 | 177.39.96.0 - 177.39.99.255 | 177.39.96.0 | 255.255.252.0 |

# Installation

Early access program customers will have been sent a link to download the EAP MAC Endpoint package. This is not currently in the portal.

Before any of the Endpoints can be installed, you must first set an anti-tampering password. (For more information on this, see the <u>TRITON Cloud Web Security Help</u> guide).

| 🥸 Settings                     | ^ |
|--------------------------------|---|
| Authentication Service         |   |
| Configuration info             |   |
| Custom Authentication Settings |   |
| Domains                        |   |
| Endpoint download              |   |
| Websense Filter Categories 🖄   |   |

Within the downloaded archive is the Websense Endpoint.pkg file along with a non-account specific HWSconfig.xml file, which needs to be edited before you can begin the install. It must also be in the same directory as the .pkg file for the endpoint to successfully install.

You need to get your account specific string which also resides on the same page as the Endpoint password you have just set.

| Endpoint Downlo      | bad                                                                                                    |
|----------------------|----------------------------------------------------------------------------------------------------|
| GPO Configuratio     | n                                                                                                    |
| If you are using a ( | Group Policy Object (GPO) script to deploy the endpoint use this code in your script file. See Help for further details. |
| Code:                | WSCONTEXT=8d3d61e27cfa9b74623d23f1e902                                                                                   |

Within the HWSConfig.xml file you will see a section like

```
<Context InitContext="" />
```

Inside the "" you need to copy and paste the string after WSCONTEXT=, so in this example it would be

<Context InitContext="8d3d61e27cfa9b74623d23f1e902" />

Please note that if you wish to use the Endpoint over port 80 for proxying and PAC file retrieval you will need to do two things before installing the Endpoint.

- 1. Request Websense Support to add the "Send HWS Endpoint to port 80" template to your account (you can choose to only add this to specific policies or globally).
- 2. Change the HWSconfig line from <PACFile URL="http://webdefence.global.blackspider.com:8082/proxy.pac" /> to
  - $<\!\!PACFile URL="http://pac.webdefence.global.blackspider.com/proxy.pac" /\!\!>$

Please note that by applying this template you will also move any Endpoints already installed over to port 80 access of the service will are associated with any policies that this template applies to.

You are now ready to install the Websense MAC Endpoint.

Running the Websense Endpoint.pkg file will show the following screen:

| 000                     | 🥪 Install Websense Endpoint                       |  |  |
|-------------------------|---------------------------------------------------|--|--|
|                         | Welcome to the Websense Endpoint Installer        |  |  |
| Introduction            |                                                   |  |  |
| Read Me                 | You will be guided through the steps necessary to |  |  |
| License                 | install this software.                            |  |  |
| Destination Select      |                                                   |  |  |
| Installation Type       |                                                   |  |  |
| Installation            |                                                   |  |  |
| Summary                 |                                                   |  |  |
| websense<br>Version 7.7 |                                                   |  |  |
|                         | Go Back Continue                                  |  |  |
|                         |                                                   |  |  |

Click Continue.

| 000                     | 💝 Install Websense Endpoint                       |  |  |
|-------------------------|---------------------------------------------------|--|--|
|                         | Important Information                             |  |  |
| ⊖ Introduction          | Read Me                                           |  |  |
| 🖯 Read Me               | Copyright 2011 Websense Inc. All rights reserved. |  |  |
| License                 |                                                   |  |  |
| Destination Select      |                                                   |  |  |
| Installation Type       |                                                   |  |  |
| Installation            |                                                   |  |  |
| Summary                 |                                                   |  |  |
| Websense<br>Version 7.7 |                                                   |  |  |
|                         | Print Save Go Back Continue                       |  |  |

Click Continue.

|                         | Software License Agreement                                                                                                    |  |  |  |
|-------------------------|----------------------------------------------------------------------------------------------------|--|--|--|
| Introduction            | English ‡                                                                                                    |  |  |  |
| ⊖ Read Me               | WEBSENSE                                                                                                    |  |  |  |
| 🖯 License               | SUBSCRIPTION AGREEMENT                                                                                                    |  |  |  |
| Destination Select      | IMPORTANT - THIS SOFTWARE IS PROVIDED ONLY ON THE CONDITION THAT THE                                                                                                    |  |  |  |
| Installation Type       | SUBSCRIBER (REFERRED TO IN THIS AGREEMENT AS "SUBSCRIBER") AGREES TO<br>THE TERMS AND CONDITIONS SET FORTH IN THE FOLLOWING LEGAL                                                                                                    |  |  |  |
| Installation            | AGREEMENT BY WEBSENSE, INC. AND/OR ONE OF ITS SUBSIDIARIES (REFERRED<br>TO IN THIS AGREEMENT AS "WEBSENSE"). READ THIS AGREEMENT CAREFULLY                                                                                                    |  |  |  |
| Summary                 | BEFORE ACCEPTING IT. By clicking on the "I Agree" button below or by using the Software,<br>YOU ACKNOWLEDGE THAT YOU HAVE READ THIS AGREEMENT AND<br>UNDERSTAND IT, AND YOU, ON BEHALF OF YOURSELF OR THE SUBSCRIBER, IF                                                                                                    |  |  |  |
| Websense<br>Version 7.7 | THE SUBSCRIBER IS A BUSINESS, AGREE TO BE BOUND BY ITS TERMS AND CONDITIONS. <ol> <li><u>Subscription and Grant of Right to Use</u>, Subject to the terms and conditions set out in this Agreement, Websense agrees to provide the Subscriber the subscription services ("Subscription") as described in the purchase commitment mutually agreed upon between the parties ("Order"). Websense grants to the Subscriber as part of the Subscription a non-exclusive, nontransferable right to use certain proprietary software applications ("Software"), proprietary database(s) of URL addresses, applications and other valuable information ("Databases"), changes to the content of the Databases ("Database Updates") and certain modifications or revisions to the Software ("Software (Ugrades"), together with applicable documentation and the accompanying media, if any, (collectively, the "Products"). The Products are provided for the number of Seats or servers for use in Subscriber's own internal business operations (not for the benefit of any other person or the section).</li> </ol> |  |  |  |
|                         | Print Save Go Back Continue                                                                                                    |  |  |  |

Click Continue.

| To continue installing the software you must agree to the terms of the software license agreement. |                                        |  |
|----------------------------------------------------------------------------------------------------|----------------------------------------|--|
| Click Agree to continue or cli<br>and quit the Installer.                                          | ck Disagree to cancel the installation |  |
| Read License                                                                                       | Disagree Agree                         |  |

Click Agree if you agree with the license. Click **Disagree** to cancel the installation.

| 000                     | 🥪 Install Websense Endpoint                                                                   |  |  |  |
|-------------------------|-----------------------------------------------------------------------------------------------|--|--|--|
|                         | Standard Install on "Macintosh HD"                                                            |  |  |  |
| ⊖ Introduction          |                                                                                               |  |  |  |
| ⊖ Read Me               | This will take 4.1 MB of space on your computer.                                              |  |  |  |
| License                 | Click Install to perform a standard installation of this software on the disk "Macintosh HD". |  |  |  |
| Destination Select      |                                                                                               |  |  |  |
| Installation Type       |                                                                                               |  |  |  |
| Installation            |                                                                                               |  |  |  |
| Summary                 |                                                                                               |  |  |  |
| websense<br>Version 7.7 | Change Install Location<br>Go Back Install                                                    |  |  |  |

Click **Install**. Please note you must install the Websense Endpoint on the local hard disk. We do not support installation of the Endpoint on removable media.

| Installer is trying to install new software. Type your password to allow this. |
|--------------------------------------------------------------------------------|
| Name:                                                                          |
| Cancel Install Software                                                        |

Enter in a username and password of a user with administrator rights to install the software and click **Install Software**.

| 000                         | 💝 Install Websense Endpoint              |
|-----------------------------|------------------------------------------|
|                             | Installing Websense Endpoint             |
| ⊖ Introduction<br>⊖ Read Me |                                          |
| 🖯 License                   |                                          |
| Destination Select          |                                          |
| Installation Type           | Optimizing system for installed software |
| Installation                |                                          |
| • Summary                   | Install time remaining: About 5 minutes  |
|                             | Go Back Continue                         |

The installation will now proceed. If the installation fails here, it is usually because the HWSconfig.xml file is either not present or is in the incorrect format if you have edited it.

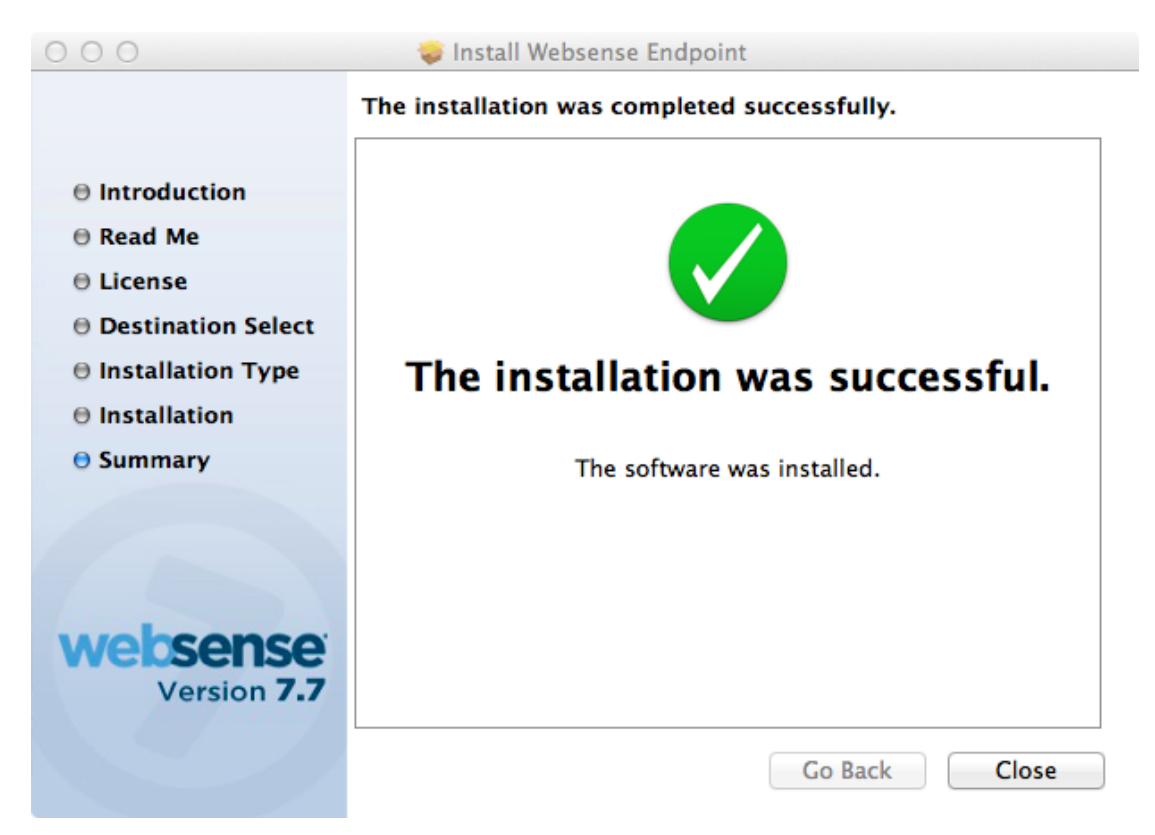

Upon successful installation this screen appears. Click Close to finish the installation.

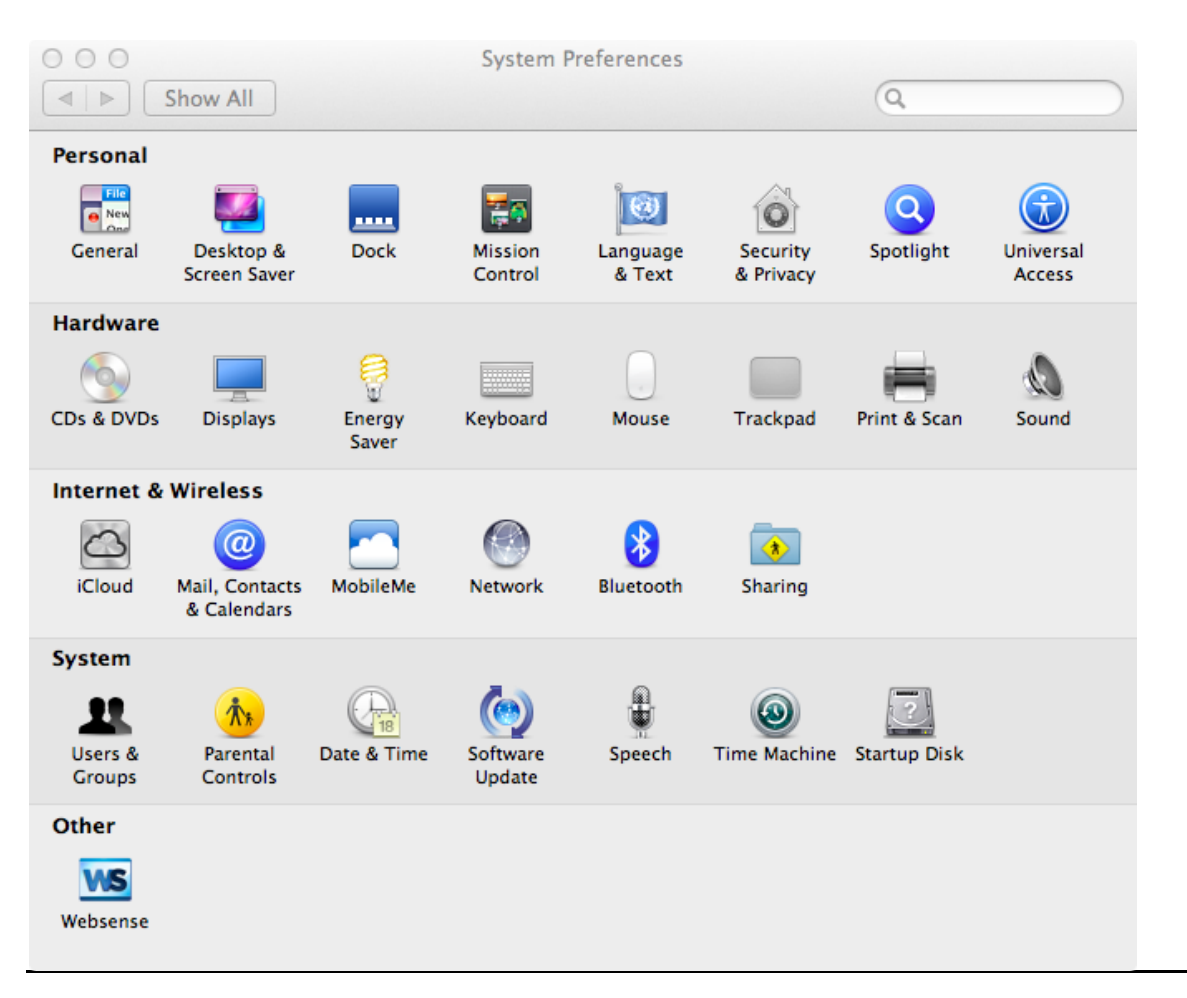

You will now see a new settings screen in the System Preferences window:

Clicking on the Websense will bring up the following screen:

| ○ ○ ○                  | Websense Endpo | oint             |    |
|------------------------|----------------|------------------|----|
| Websense Endpo         | int 7.7.1512   |                  |    |
| Data Loss Prevention   |                |                  |    |
| Save Debug Logs to Des | ktop           | Uninstall Endpoi | nt |

This application shows the installed Endpoint version and support Websense packages (Proxy Enforcement is used for the Web Endpoint).

You can do two other things here.

- Save Debug Logs to Desktop
- Uninstall Endpoint

## Save Debug Logs to Desktop

The Save Debugs logs is an important support tool and allows the Websense support team access to all the troubleshooting logs in one place. Clicking this button will create an archive file on the MAC desktop beginning with ClientInfo\*.zip. Whenever you need to raise a support ticket with Websense support regarding the client, please make sure you include this zip file with the request, as this will greatly speed up the resolution of any issue you may find.

## **Uninstall Endpoint**

Uninstallation of the Endpoint can be achieved either through the UI provided or via the command line (see the Command Line Features section).

| ○ ○ ○           | Websense Endpoint   | Q                  |
|-----------------|---------------------|--------------------|
| Websense        | e Endpoint 7.7.1512 |                    |
| Data Loss Prev  | ention              |                    |
| Proxy Enforcen  | nent                |                    |
| Save Debug Logs | to Desktop          | Uninstall Endpoint |

Clicking on **Uninstall Endpoint** will first pop up a window requesting a user/password combination which has administration rights.

| System Preferences wants to make changes.<br>Type your password to allow this. |
|--------------------------------------------------------------------------------|
| Name:<br>Password:<br>Cancel OK                                                |

Click on **OK** to continue to the next screen.

| WS        | Please enter the administrator<br>password for Websense Endpoint. |
|-----------|-------------------------------------------------------------------|
| Password: |                                                                   |
|           | Cancel                                                            |

You will then have to enter the Endpoint anti-tampering password that was set in the cloud portal. Click on **OK** to start the uninstallation. Once the Websense Endpoint has finished uninstalling, the following screen appears:

| Websense Endpoint<br>The endpoint has been successfully uninstalled |
|---------------------------------------------------------------------|
| ОК                                                                  |

Click on **OK** to finish the uninstallation.

# Using the MAC Endpoint with the Websense Cloud Web Security Service

When a MAC is logged into an active directory-based domain, the Web Endpoint will identify the user in the same way as the Windows Endpoint and return a user to the service of domain/user, which will also have been synced from your active directory using the Directory Sync client. No further setup should be required. However domain MAC users tend to be the exception to the rule, and most MACs are not using a domain login, but a local login instead. In this case the Endpoint formats the user details up to the Cloud Security service as

mac.local.[local\_username] (e.g., if you were logged in as "Joe Bloggs," it would appear to the service as mac.local.joebloggs. Since these users will not have been synced to the service via the directory sync tool, there is some manual work to be done here.

The Websense Cloud Web Security service will auto-register users on the service assuming the correct Endpoint WSCONTEXT string is being used. This gives users the "Basic Security" policy by default.

If you click on **Account Settings** in the cloud portal, then click on "End Users" in the menu, you will be taken to the following screen:

| Websense"               | ity                                                                        |                            |                          |                                       |
|-------------------------|----------------------------------------------------------------------------|----------------------------|--------------------------|---------------------------------------|
| Home Web Se             | ecurity                                                                    |                            |                          |                                       |
| Support PIN: 766746     |                                                                            |                            |                          |                                       |
| Settings                | End Users                                                                  |                            |                          |                                       |
| Audit Trail<br>Contacts | Search End Users Use this page to search for end users who match criteria. |                            |                          |                                       |
| End Users               | Criteria to use                                                            |                            | Search Criteria          | Show in Results                       |
| Groups                  |                                                                            | Name                       | *                        |                                       |
| Licenses                |                                                                            | Email address              | *                        |                                       |
|                         |                                                                            | NTLM identity              |                          |                                       |
|                         |                                                                            | Hosted Web Security policy | Basic Security 👻         |                                       |
|                         |                                                                            | Web password               | Set 👻                    |                                       |
|                         |                                                                            | Enabled For Web access     | Enabled 👻                |                                       |
|                         |                                                                            | Groups                     | Dev<br>ProductManagement |                                       |
|                         | Search Limit                                                               | results to 10 🔻 per page.  |                          | · · · · · · · · · · · · · · · · · · · |

To search for all the locally logged on MAC users, change the name field to mac.local,\* and click on Search.

You will now be shown a list of all of these users. To change the policy of a user, first select **Change Web Policy** from the **Please select an action**... dropdown.

| Please select an action |  |  |
|-------------------------|--|--|
| Go                      |  |  |

Choose the policy you want to move the selected MAC users to.

| CI | nange Web policy |   | • |
|----|------------------|---|---|
| to | Basic Security   | • |   |
| G  | io               |   |   |

Then select each of the displayed MAC users that you want to move, and click the **Go** button. The users will now be moved to the new policy, and this update will be live across the Websense cloud infrastructure within 60 seconds.

Please note that there are two MAC usernames that will be common across all of your MAC users.

- mac.local.root
- mac.local.\_softwareupdate

These users are used by installed software to get their updates from the internet. Websense recommends a fairly tight policy for these users as typically they would only need to access a few categories (Information Technology is the most common category it needs access to).

# **Command Line Features**

## How to stop the service

sudo wepsvc --stop

(You will need to first type the MAC administrator password to run the sudo command, then it will ask you for the service password, which is the default password unless changed in the portal for that account).

## How to uninstall the service

sudo wepsvc --uninstall

(You will need to first type the MAC administrator password to run the sudo command, then it will ask you for the service password, which is the default password unless changed in the portal for that account).

## **Other Features**

Running wepsvc -help will show you the following command switches.

| status[wsdlp wspxy]                              | display the status of the component                 |
|--------------------------------------------------|-----------------------------------------------------|
| start[wsdlp wspxy all]                           | start the specified component                       |
| stop[wsdlp wspxy all] [password pwd]             | stop the specified component                        |
| uninstall [password pwd]                         | uninstall the endpoint                              |
| enable-anti-tampering[wsdlp wspxy] [password pw  | d] enable anti-tampering feature of the component   |
| disable-anti-tampering[wsdlp wspxy] [password pv | vd] disable anti-tampering feature of the component |
| dump-event-logwsdlp                              | dump DLP event log                                  |
| collect-debug-dump                               | collect the related logs and save them on desktop   |

All this commands require them to be run as root, e.g. sudo wepsvc --status --wsxpy

Please note that to stop the product or disable the anti-tampering you must have both the MAC root password (on first run of sudo command) and the service password.

With the Web Endpoint please ignore the references to the DLP plug (wsdlp) since this is only applicable for the DLP client or the unified client.